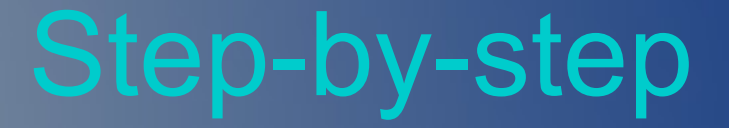

## Here is how simple it is to get on the Mesh...

## Go to HSMM-MESH website – Software Download page

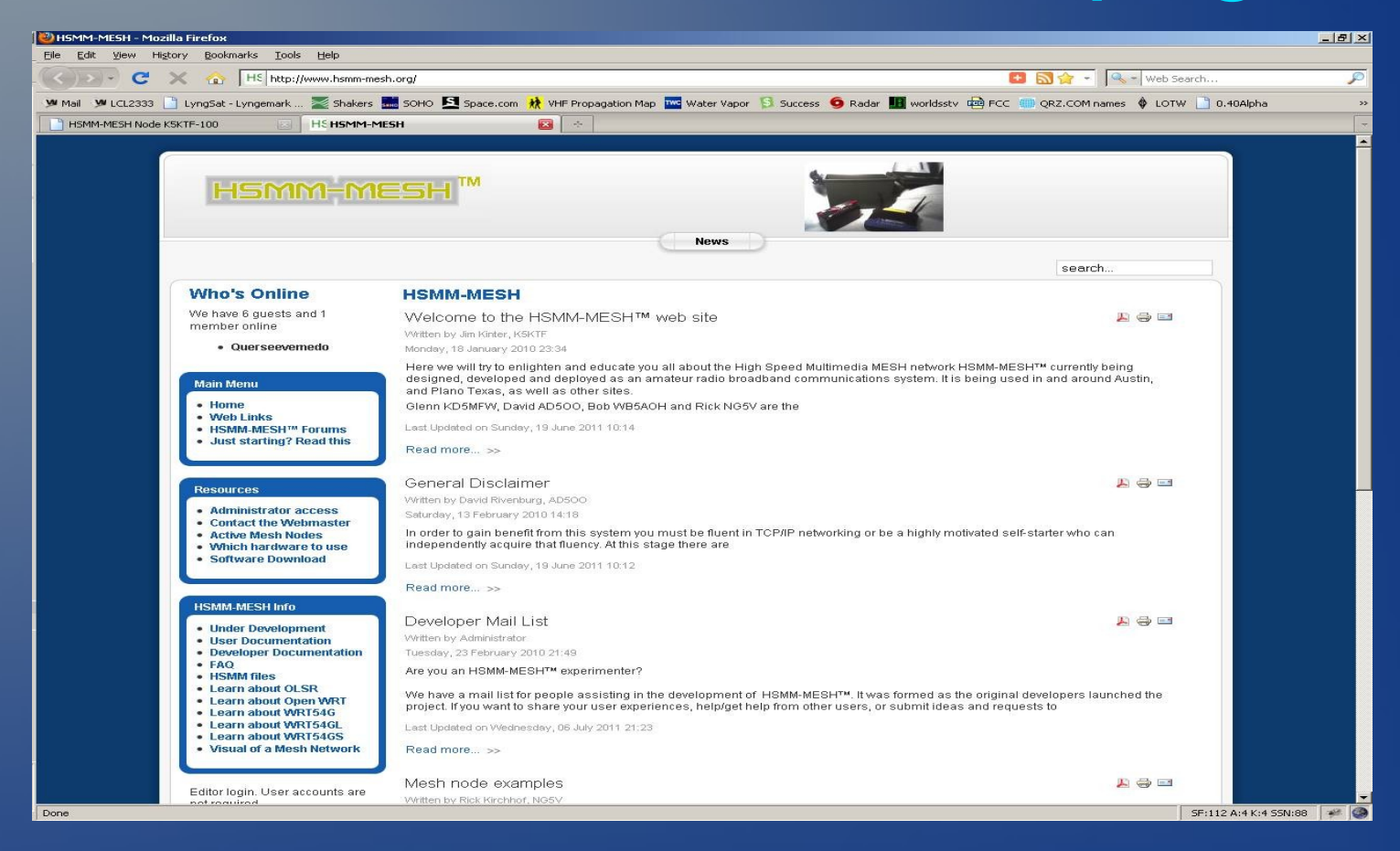

## Save the proper file for your model

| 👻 C 🗶 🏠 Http://www.hsmm-mesh.org/software-download.html |                                               |            | 💽 🏠 👻 🔍 - Web Se                                      | arch          |
|---------------------------------------------------------|-----------------------------------------------|------------|-------------------------------------------------------|---------------|
| 2333 🗋 LyngSat - Lyngemark 🜌 Shakers 🔜 St               | OHO 🗕 Space.com 🗼 VHF Propagation Map 🚾 Water | Vapor 🔂 Su | cess 🧕 Radar 🌆 worldsstv 👜 FCC 🌐 QRZ.COM names 🚸 LOTW | / 🗋 0.40Alpha |
| I Node K5KTF-100 HS Software Dow                        | nload 🔯 🐟                                     |            |                                                       |               |
| HSMM-ME                                                 | SH™                                           |            |                                                       |               |
|                                                         | Ne                                            | ws         |                                                       |               |
|                                                         |                                               |            | search                                                |               |
| Main Menu                                               | Software Download                             |            |                                                       |               |
| Home     Web Links     HSMM-MESH™ Forums                | Home     Back to the HSMM-MESH website        |            |                                                       |               |
| Just starting? Read this                                | HS                                            | SMM-MES    | SH firmware                                           |               |
|                                                         | hsmm-mesh-0.4.1-brcm.trx                      | 2.8M       | firmware for existing mesh nodes                      |               |
| HSMM-MESH Info                                          | hsmm-mesh-0.4.1-usr5461.bin                   | 2.8M       | firmware for the usr5461                              |               |
| User Documentation     Development                      | hsmm-mesh-0.4.1-wa840g.bin                    | 2.8M       | firmware for the wa840g                               |               |
| FAQ     HSMM files                                      | hsmm-mesh-0.4.1-we800g.bin                    | 2.8M       | firmware for the we800g                               |               |
| Learn about OLSR     Learn about Open WRT               | hsmm-mesh-0.4.1-wr850g.bin                    | 2.8M       | firmware for the wr850g                               |               |
| Learn about WRT54G     Learn about WRT54GL              | hsmm-mesh-0.4.1-wrt150n.bin                   | 2.8M       | firmware for the wrt150n                              |               |
| Learn about WRT54GS     Visual of a Mesh Network        | hsmm-mesh-0.4.1-wrt300n v1.bin                | 2.8M       | firmware for the wrt300n_v1                           |               |
|                                                         | hsmm-mesh-0.4.1-wrt54g.bin                    | 2.8M       | firmware for the wrt54g and wrt54gl                   |               |
|                                                         | hsmm-mesh-0.4.1-wrt54g3g.bin                  | 2.8M       | firmware for the wrt54g3g                             |               |
|                                                         | hsmm-mesh-0.4.1-wrt54gs.bin                   | 2.8M       | firmware for the wrt54gs                              |               |
|                                                         | hsmm-mesh-0.4.1-wrt54gs_v4.bin                | 2.8M       | firmware for the wrt54gs_v4                           |               |
|                                                         | hsmm-mesh-0.4.1-wrts154gs.bin                 | 2.8M       | firmware for the wrts154gs                            |               |
|                                                         |                                               |            | · · · · · · · · · · · · · · · · · · ·                 |               |
|                                                         |                                               |            |                                                       |               |
|                                                         |                                               |            | Powered by Joomfall valid XHTML ar                    | nd CSS.       |

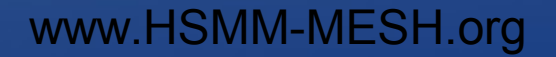

If purchased used, push and hold the reset button on the back with a pen or similar object for 10 seconds

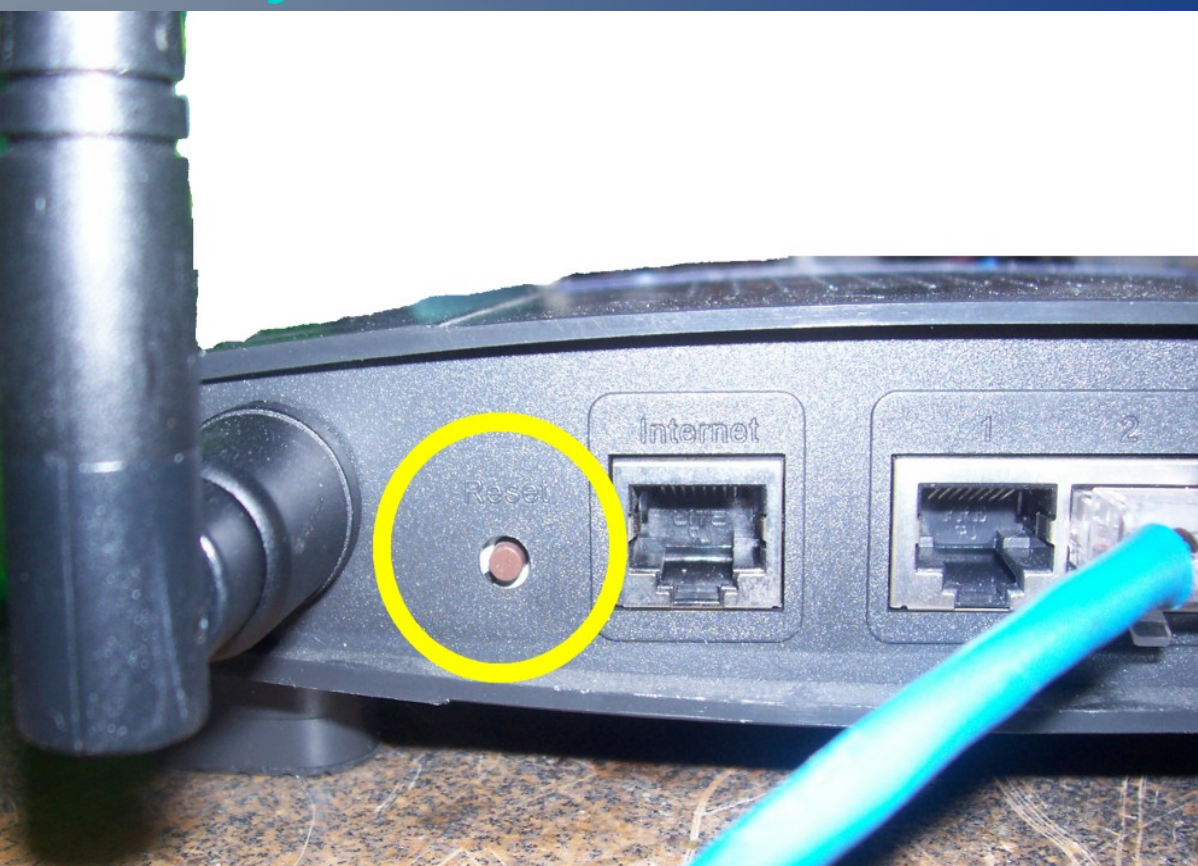

## Connect PC to router, boot PC, open favorite browser, and log in to router administration page (no username, pass: admin)

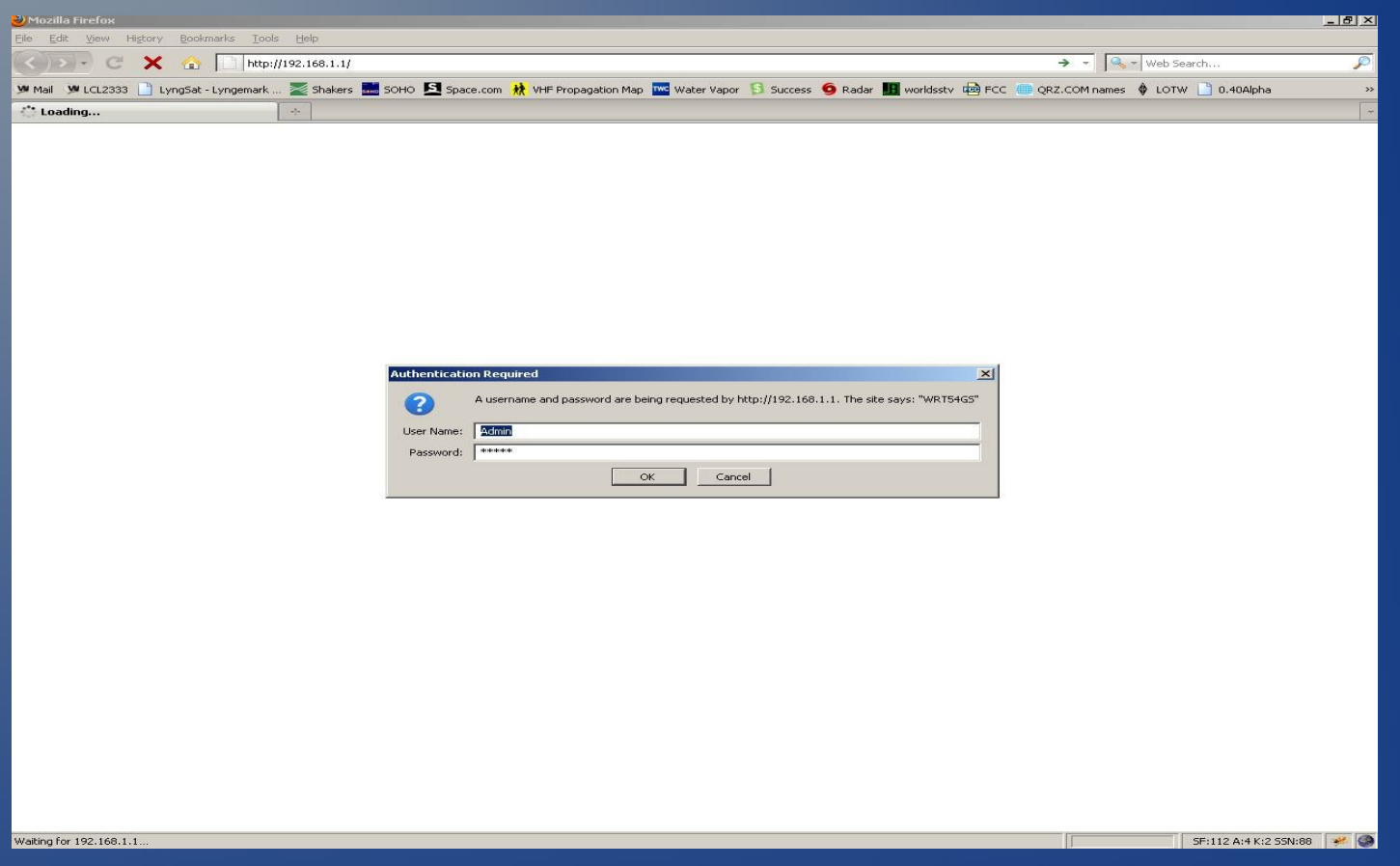

## Go to Administration page

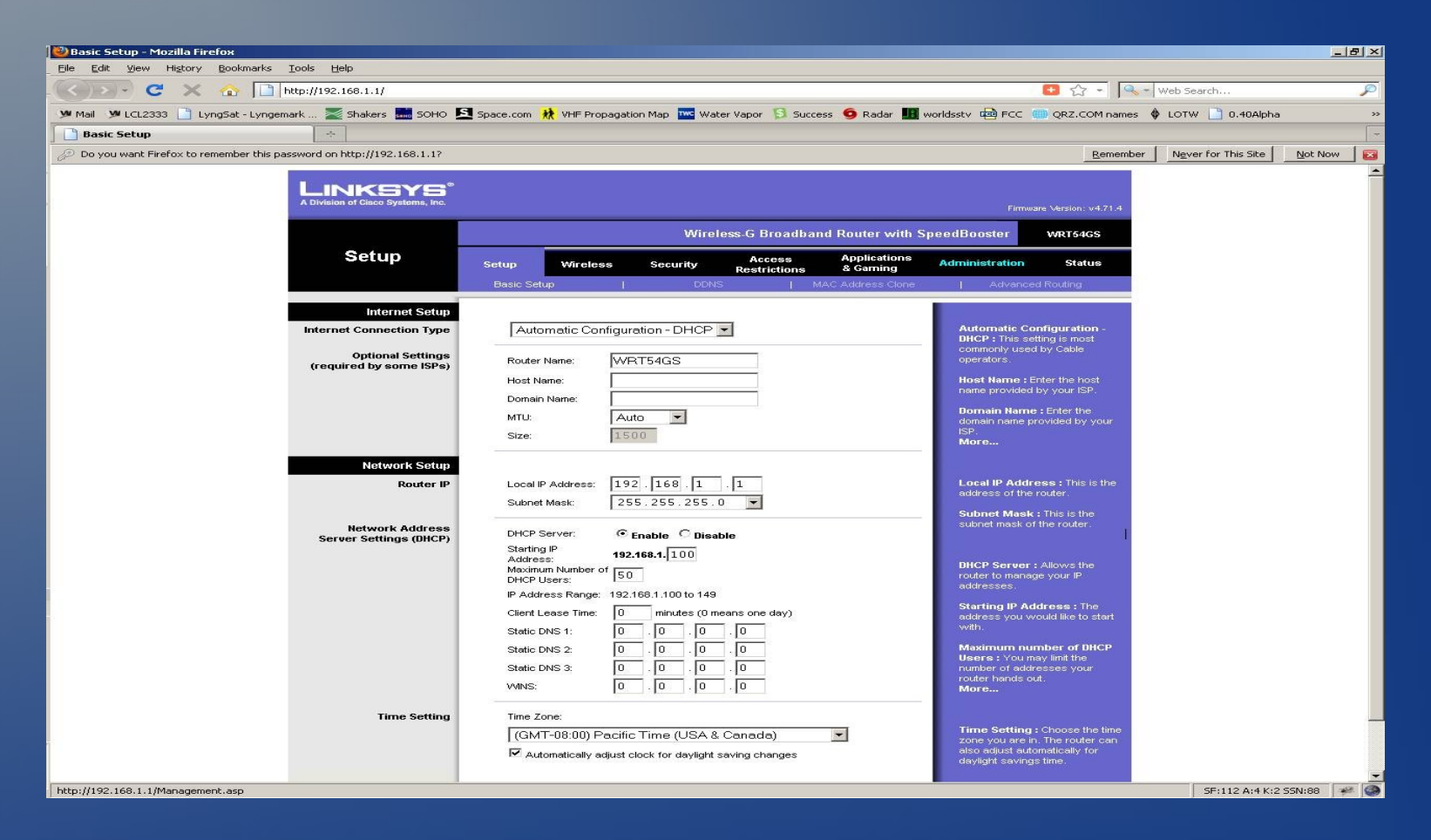

## Go to firmware update tab, click browse and select the file you saved earlier

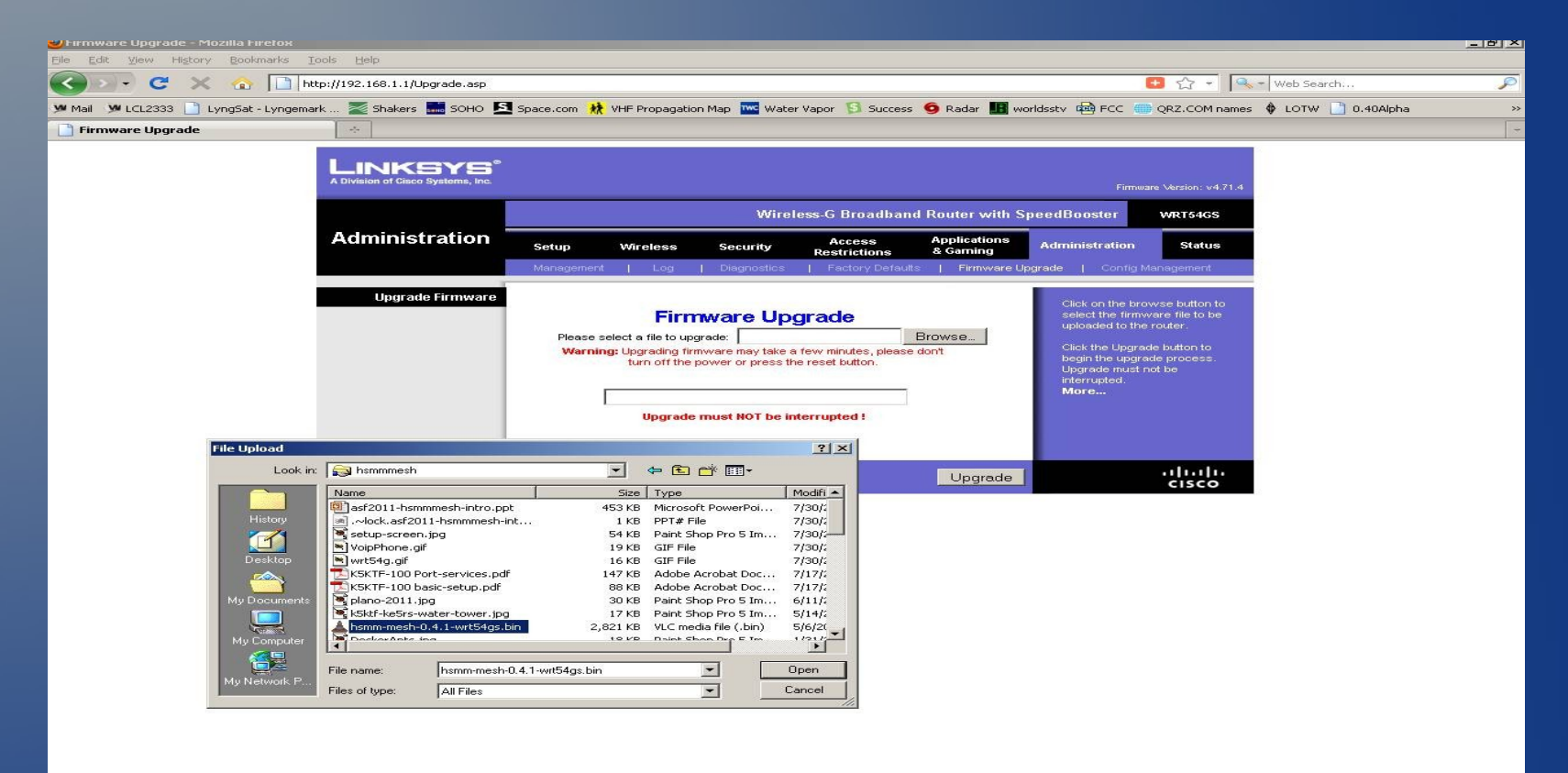

## **DO NOT** remove power while it is updating

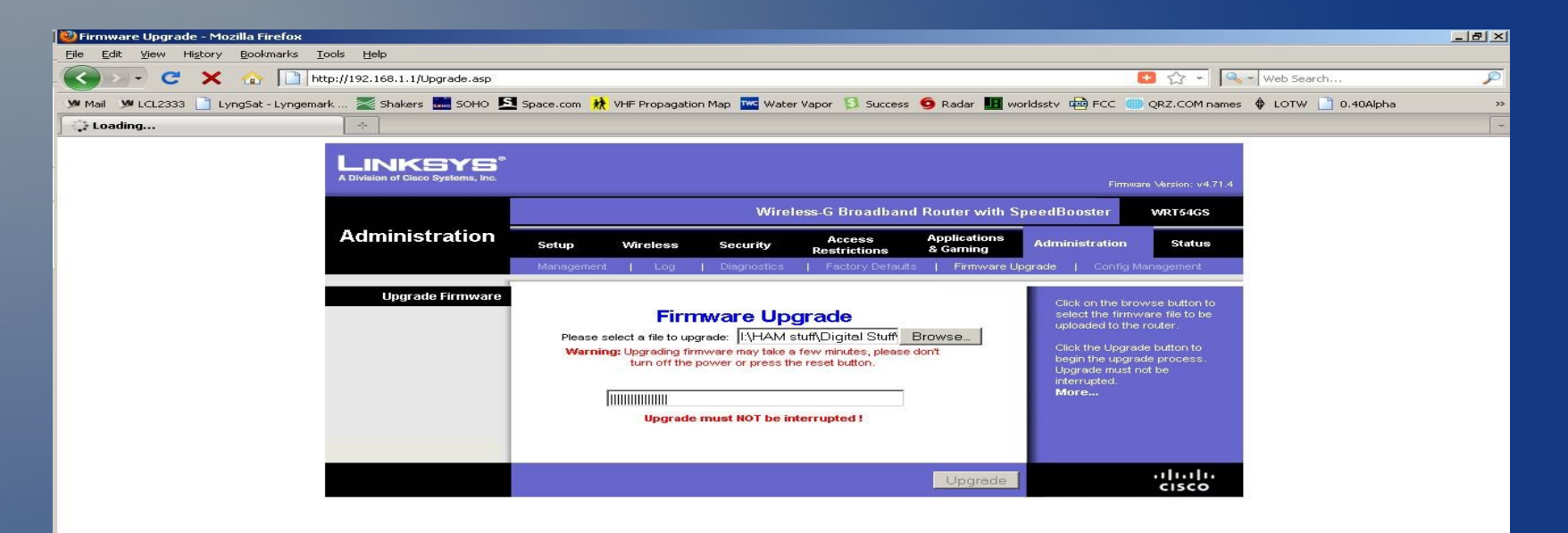

www.HSMM-MESH.org

SF:112 A:4 K:2 SSN:88 🛛 🦇 🥝

## SUCCESS ! Router will reboot and become an HSMM-MESH node

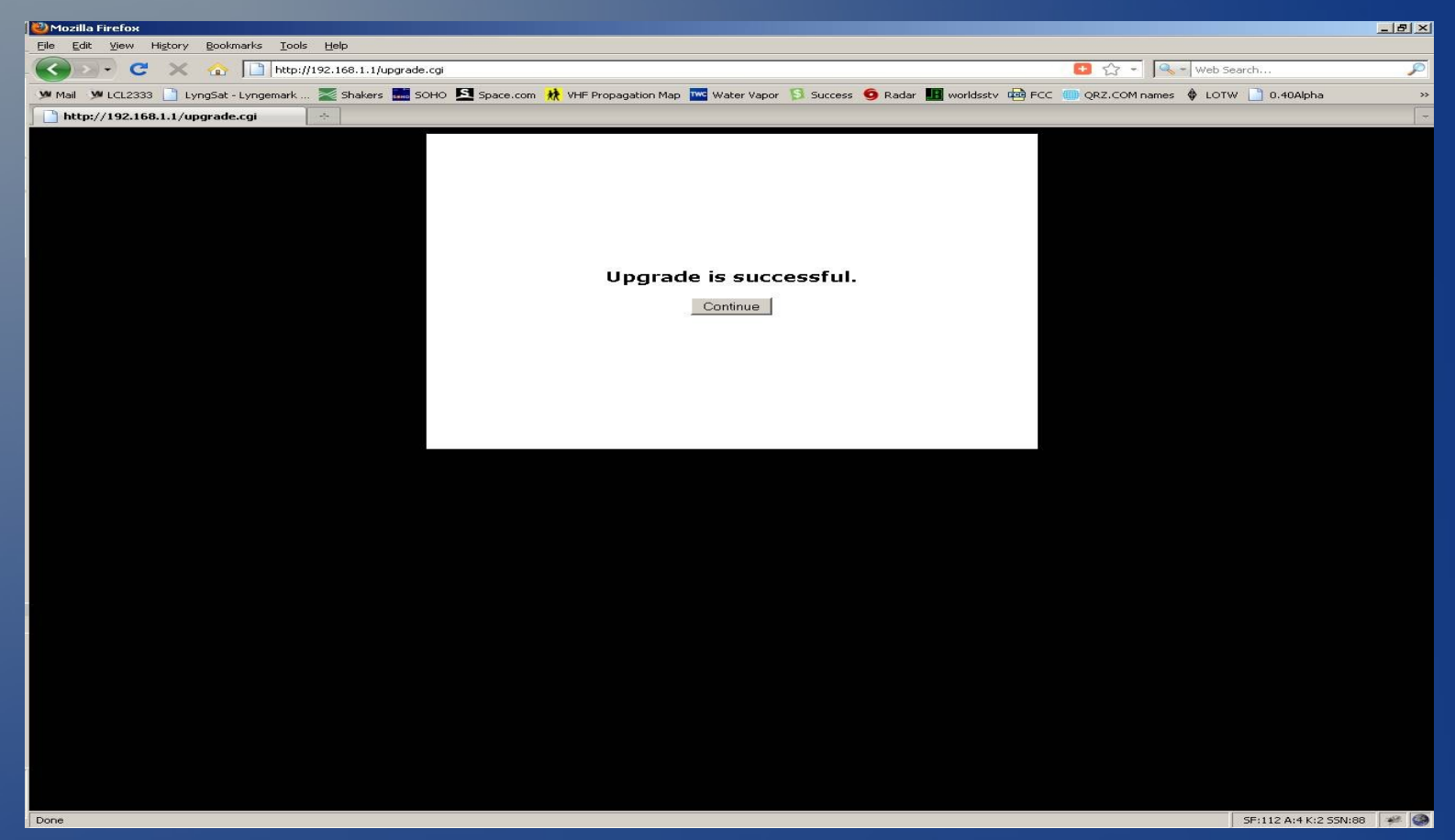

## Need to refresh your computer's IP address. Click START and Run, type in CMD and hit OK

| Run   | ?                                                                                                    | × |
|-------|----------------------------------------------------------------------------------------------------|---|
| 5     | Type the name of a program, folder, document, or<br>Internet resource, and Windows will open it for you. |   |
| Open: | cmd 2                                                                                                    | Ð |
|       | OK Cancel Browse                                                                                         | 4 |
|       |                                                                                                    |   |

## Type IPCONFIG /release <enter> and then IPCONFIG /renew <enter>. It should then show like the text in the yellow box below.

| C:\WINNT\system32\cmd.exe                                                                                                    |          |
|----------------------------------------------------------------------------------------------------|----------|
| C:\Documents and Settings\Administrator≻ipconfig                                                                             | <u>^</u> |
| Windows 2000 IP Configuration                                                                                                |          |
| Ethernet adapter Local Area Connection 2:                                                                                    |          |
| Connection-specific DNS Suffix .:<br>IP Address: 192.168.1.100<br>Subnet Mask: 255.255.255.0<br>Default Gateway: 192.168.1.1 |          |
| C:\Documents and Settings\Administrator>ipconfig /release                                                                    |          |
| Windows 2000 IP Configuration                                                                                                |          |
| IP address successfully released for adapter "Local Area Connection 2"                                                       |          |
| C:\Documents and Settings\Administrator>ipconfig /renew                                                                      |          |
| Windows 2000 IP Configuration                                                                                                |          |
| Ethernet adapter Local Area Connection 2:                                                                                    |          |
| Connection-specific DNS Suffix austin.tx.us.mesh<br>IP Address                                                               |          |
| C:\Documents and Settings\Administrator>                                                                                     |          |
|                                                                                                    |          |
|                                                                                                    |          |
|                                                                                                    |          |
|                                                                                                    |          |
|                                                                                                    |          |
|                                                                                                    |          |
|                                                                                                    |          |
|                                                                                                    |          |
|                                                                                                    |          |

## In your browser, go to http://localnode:8080.

### It should show you a screen like below

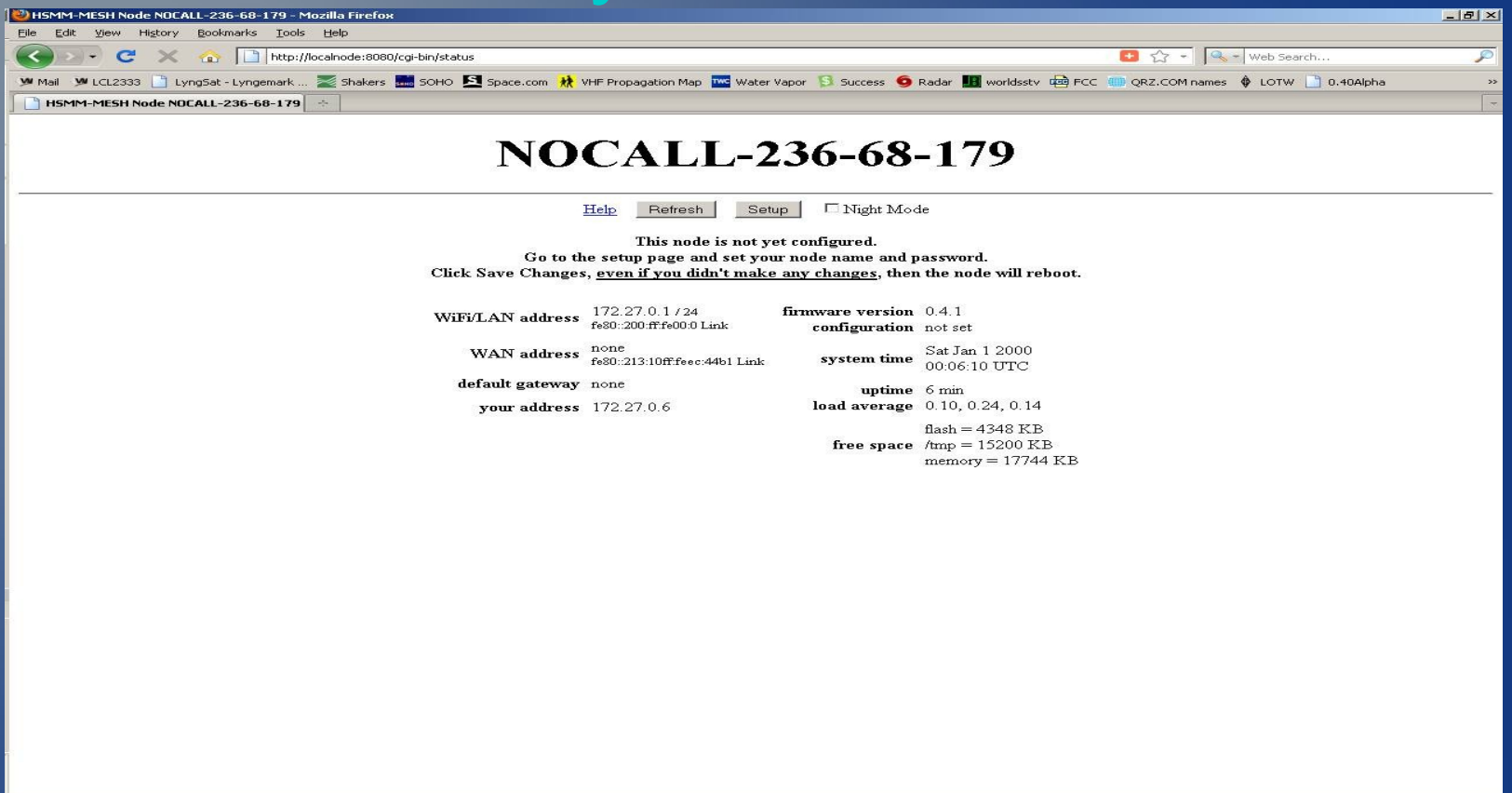

## Click the SETUP button and login. The default is root and hsmm

| BYHSMM-MESH Node NOCALL-236-68-179 - Mozilia Firefox                                                                                                    |                                    | <u>- 8 ×</u> |
|----------------------------------------------------------------------------------------------------|------------------------------------|--------------|
| Elle Edit View Higtory Bookmarks Iools Help                                                                                                    |                                    |              |
| Second Second Se | 😬 🏠 👻 🔍 🔫 Web Search               | P            |
| 🎐 Mail 🔰 LCL2333 🗋 Lyng5at - Lyngemark 🌌 Shakers 🔜 SOHO 🔄 Space.com 👬 VHF Propagation Map 🚾 Water Vapor 🚯 Success 🧕 Radar 🏭 worldsstv 👜 FCC                                                                                                    | 🌐 QRZ.COM names 💠 LOTW 📄 0.40Alpha | **           |
| 🕆 Loading                                                                                                    |                                    | ~            |
| NOCALL-236-68-179                                                                                                    |                                    |              |
| Help Refresh Setup Dight Mode                                                                                                    |                                    |              |
| This node is not yet configured.                                                                                                    |                                    |              |
| Go to the setup page and set your node name and password.                                                                                                    |                                    |              |
| Click Save Changes, <u>even if you didn't make any changes</u> , then the node will reboot.                                                                                                    |                                    |              |
| WiFi/LAN address 172.27.0.1/24 firmware version 0.4.1<br>fe80.200:fffe00.0 Link configuration not set                                                                                                    |                                    |              |
| Authentication Required                                                                                                    |                                    |              |
| A username and password are being requested by http://localnode:8080. The site says: "OpenWrt"                                                                                                    |                                    |              |
| Lier Manael 2003                                                                                                    |                                    |              |
| Backword: #+++                                                                                                    |                                    |              |
| OK. Cancel                                                                                                    |                                    |              |
|                                                                                                    |                                    |              |
|                                                                                                    |                                    |              |
|                                                                                                    |                                    |              |
|                                                                                                    |                                    |              |
|                                                                                                    |                                    |              |
|                                                                                                    |                                    |              |
|                                                                                                    |                                    |              |
|                                                                                                    |                                    |              |
|                                                                                                    |                                    |              |
|                                                                                                    |                                    |              |
|                                                                                                    |                                    |              |
|                                                                                                    |                                    |              |
|                                                                                                    |                                    |              |
|                                                                                                    |                                    |              |
| Waiting for localnode                                                                                                    | SF:112 A:4 K:2 S5N:88              | * 3          |

# Minimally, you need to set the node name and change the password. Your callsign must be in the node name (like K5KTF-100). Click SAVE

| 🕙 NOCALL-236-68-179 setup - Mozilla Firefi   | x                                                                                                    |                                                                                              |  |  |  |  |
|----------------------------------------------|----------------------------------------------------------------------------------------------------|----------------------------------------------------------------------------------------------|--|--|--|--|
| Elle Edit. View Higtory Bookmarks Iools Help |                                                                                                    |                                                                                              |  |  |  |  |
| - 🔇 🕑 🔸 😋 📘 http:                            | /localnode:8080/cgi-bin/setup                                                                                                    | 💽 🏠 👻 🔤 Web Search 🔎                                                                         |  |  |  |  |
| Mail MLCL2333 🗋 LyngSat - Lyngemark          | . 🜌 Shakers 🔜 SOHO 🔽 Space.com 👯 VHF Propagation Map 🚾 Water Vapor 🚯 Success                                                                                                    | s 🧿 Radar 🌆 worldsstv 📾 FCC 🌐 QRZ.COM names 🗳 LOTW 🗋 0.40Alpha 🛛 🔅 🔅                         |  |  |  |  |
| NOCALL-236-68-179 setup                      |                                                                                                    |                                                                                              |  |  |  |  |
|                                              | Node Status     Basic Setup     Port Forw<br>DHCP, and       Help     Save Changes     Reset Values     Default V       Node Name     NOCALL-236-68-179     Pass       Node Type     Mesh Node     Verify Pass                                                                                                    | Administration Administration Values Reboot word word                                        |  |  |  |  |
|                                              | WiFi     LAN       Protocol     Static     ILAN Mode     NAT       IP Address     10.236.68.179     IP Address     172.27.0.1       Netmask     255.0.0.0     Netmask     255.255.255.0       SSD     HSMM-MESH     DHCP Start     DHCP Start       Mode     Ad-Hoc     DHCP Start     DHCP End       Active Settings     Diversity     IT     IT       Rx Antenna     Diversity     IT     IT       Diversity     It     It     It       Distance     0     It     It | WAN       Protocol     DHCP       DNS 1     8.8.8.8       DNS 2     8.8.4       Mesh Gateway |  |  |  |  |
|                                              | Дрру                                                                                                    |                                                                                              |  |  |  |  |

www.HSMM-MESH.org

Done

SF:112 A:4 K:2 SSN:88

## When you click SAVE, it will reboot.

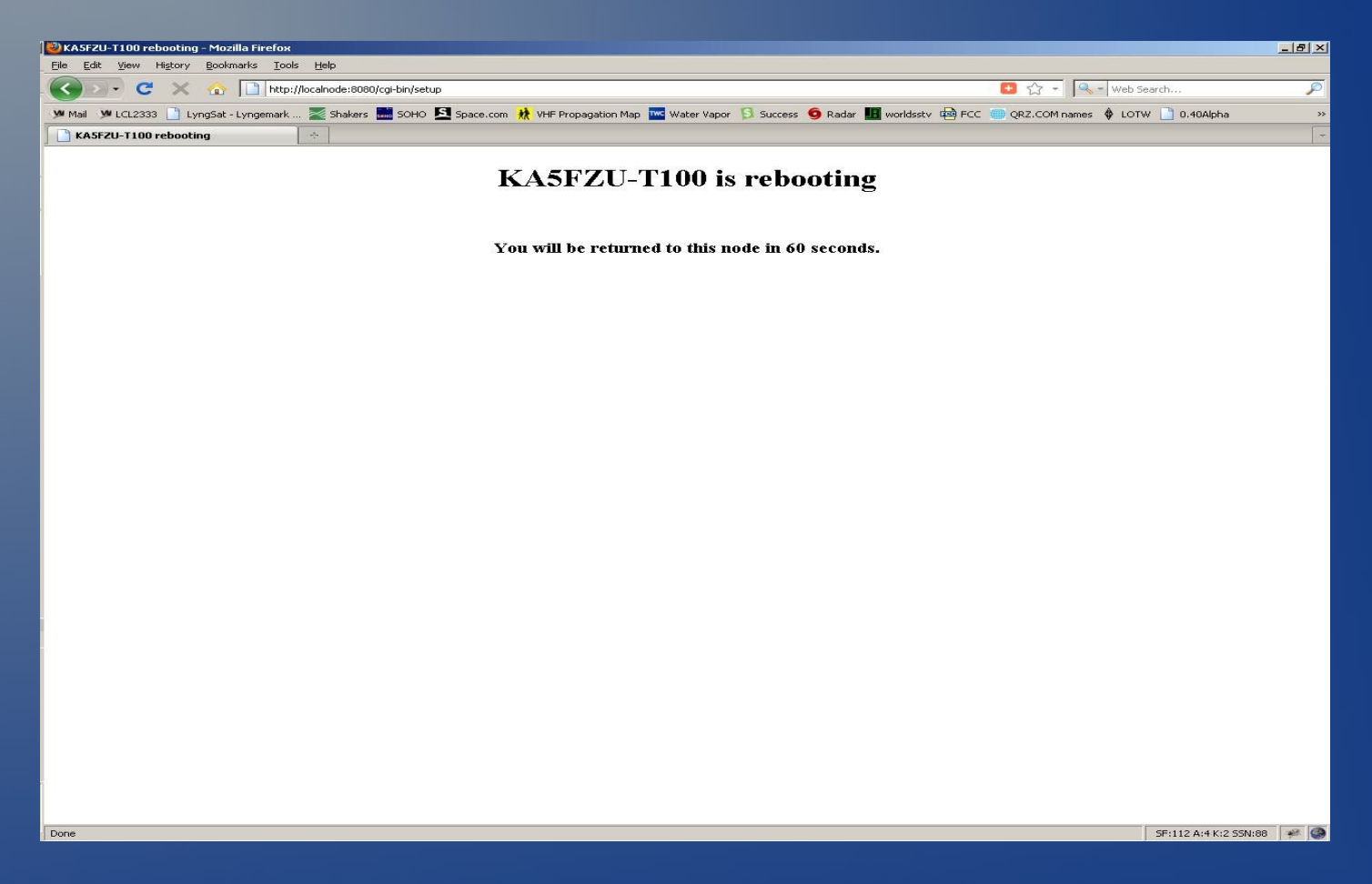

## After about 60 seconds, it will refresh and show the main status page

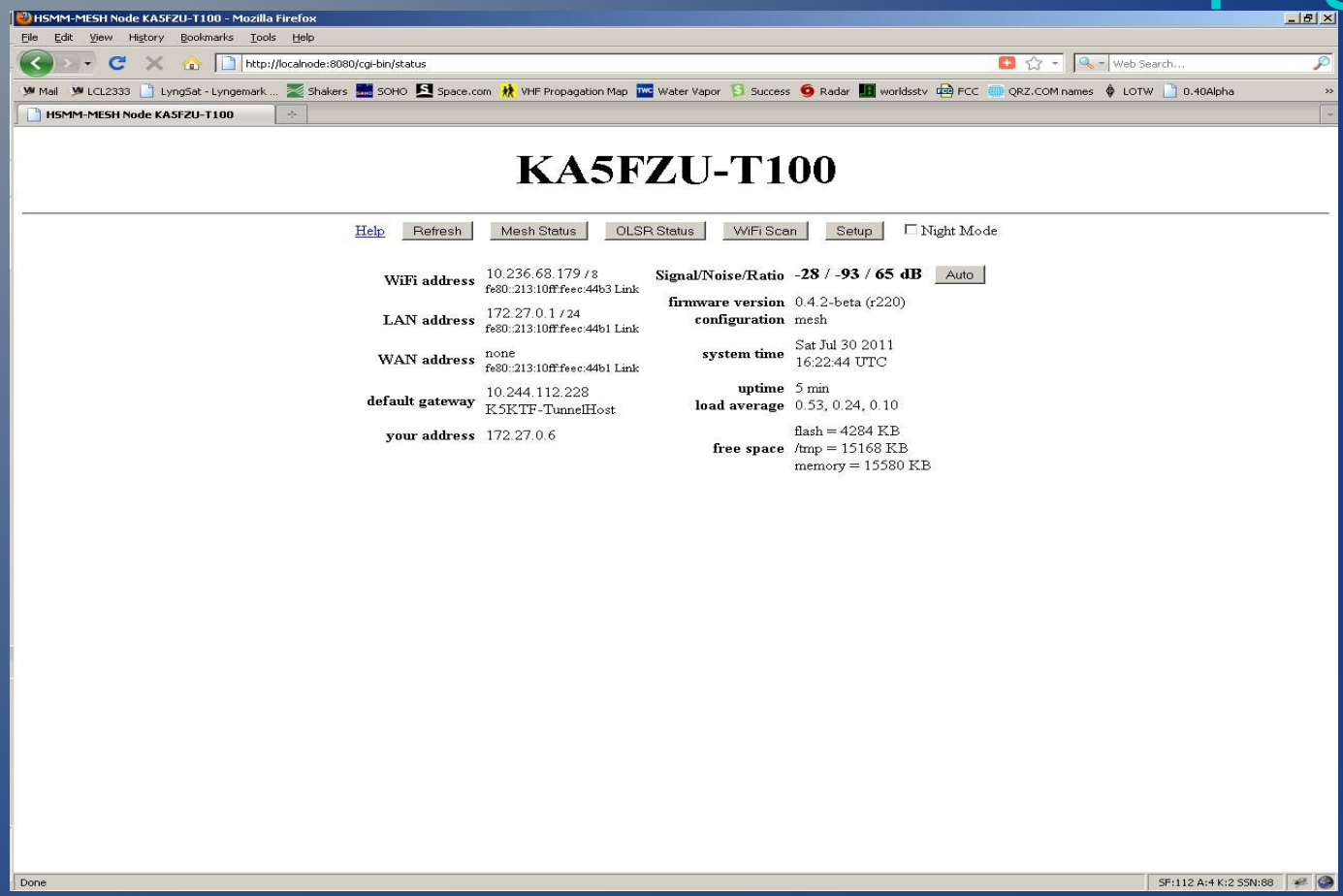

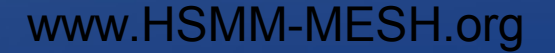

## Clicking MESH STATUS will show you any nodes it may be connected to.

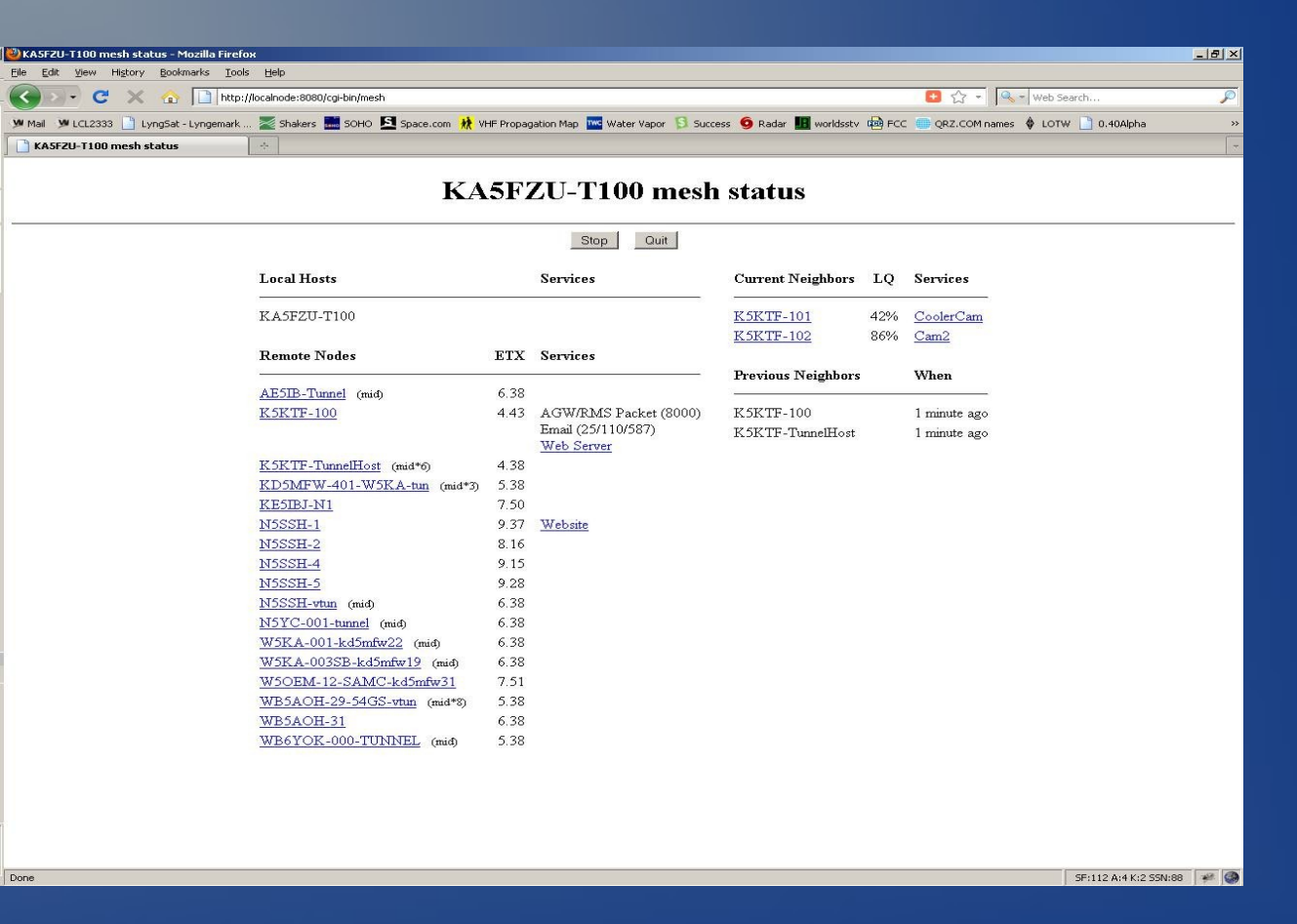

## From the Main page, clicking the WIFI SCAN button will show you any other Wifi access points it may see

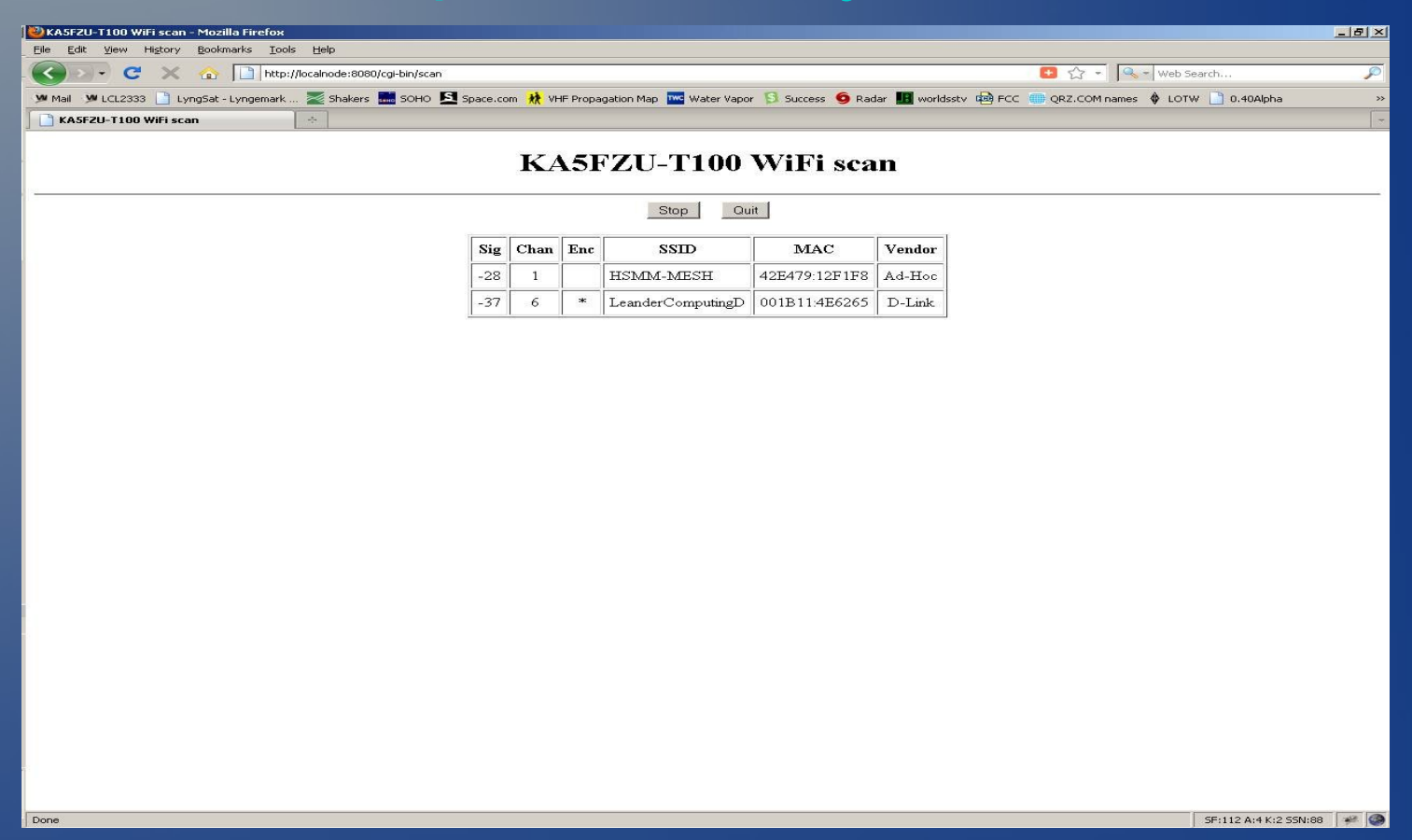